## How to Submit a Course Roster to the NLS Portal

| Step | Instruction                                                                                                    | Screenshot                                                                                                    |
|------|----------------------------------------------------------------------------------------------------|----------------------------------------------------------------------------------------------------|
| 1    | <ul> <li>Login to the portal: <u>https://nls.cps.ca/app.html/access</u></li> <li>User ID: 6-digit Portal ID number</li> <li>Password: If it is your first time logging in, or if you have forgotten your password, click "Reset/Forgot your password." Follow the link in your email to set your password.</li> </ul>                                                                                                    | Image: Image: |
| 2    | Go to the tab "My Rosters" and click "Add Course."                                                                                                    | Welcome<br>CPS Test       Neonatal Life Support<br>Portal         Dashboard       My Courses<br>NRP Courses         My Profile       My Courses<br>NRP Courses         My Rosters       Currer         My Records       Name 202         NRP Website       Mag 202       5         NRP Website       Mag 202       6                                                                                                    |
| 3    | <ul> <li>Fill out the course information and click "Save &amp; Add Participants."</li> <li>♦ You are the Lead Instructor; add any additional instructors as "Additional Instructors."</li> <li>✓ Courses taught as a lead or as an additional instructor both count towards the three courses you need to teach in three years in order to renew your Instructor status.</li> <li>♦ If you supervise new instructors <u>successfully</u> that are completing a team teach, add them as "Team Teachers."</li> <li>If the "Save &amp; Add Participants" button is greyed out, go back and ensure you have filled out every box.</li> </ul> | Corres       See 2.4dd Tarringson         Corres       See 2.4dd Tarringson                                                                                                    |
| 4    | Click "Add Participant"                                                                                                    | Course Participants List       Add Participant         Name       Credential       Email       City       Province / S         Go Back   Edit Roster       Save & Continue       Save & Exit                                                                                                    |
| 5    | Click "Find a course participant by their email address or ID<br>number" and type in a participant's email address or portal<br>ID number. If they already have an account, they will pop up<br>and you can click "Add."<br>If a participant does not pop up, fill out their information<br>and click "Save Participant Information."                                                                                                    | Search for participant by email. Use this searchable directory to locate students who are already in the NRP database. If their name doesn't "pop-up", enter new student information below. Find a course participant by their email address to the student student information below. Address to the student student information below. Address to the student student student information below.                                                                                                    |
| 6    | Ensure to confirm that the participants exam was verified<br>and email opt-in. If these boxes are not checked, you will not<br>be able to proceed to the next page.                                                                                                    |                                                                                                    |

| 7 | Once you have added all of the participants, click "Save & Continue."                                                                                                    | Course Participants List         Add Participant           Name         Credwold         Enal         Crity         Province / State         Actions           TEI - Max Carroll         MD         mikeoglops.cs         East Drive           Go Back, Liddl Roster         Seve & Continue         Seve & East                                                                                                    |
|---|----------------------------------------------------------------------------------------------------|----------------------------------------------------------------------------------------------------|
| 8 | Review the information and click "Submit This Roster."                                                                                                    | Review Course Details         Pract SUMM your fract course review and confirm that the participant information you have provided is correct.         Course Data         Margin Course Data         Margin Course Data |
| 9 | This screen confirms that your roster has been submitted<br>and that participants will receive their cards.<br>If participants are having trouble accessing their cards,<br>please do not submit another roster. | Course Successfully Added<br>Your course roater has been successfully submitted, an email has been sent to your students to give them access to their profile and provider card.<br>Back To Rester                                                                                                    |

Last updated: February 2022